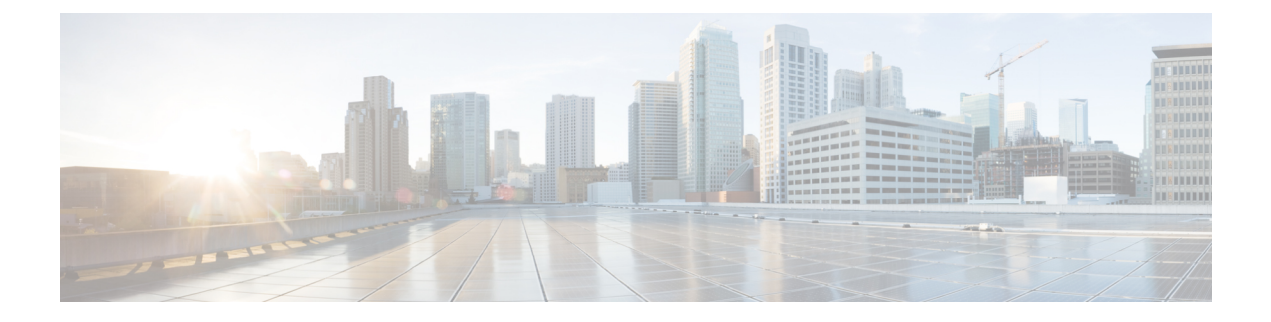

# **SGT Based PBR**

The SGT Based PBR feature supports classification of packets based on Security Group for grouping the traffic into roles to match the defined policies in Policy-Based Routing (PBR).

- Finding Feature Information, on page 1
- Restrictions for SGT Based PBR, on page 1
- Information About SGT Based PBR, on page 2
- How to Configure SGT Based PBR, on page 2
- Configuration Examples for SGT Based PBR, on page 5
- Additional References for SGT Based PBR, on page 6
- Feature Information for SGT Based PBR, on page 6

# **Finding Feature Information**

Your software release may not support all the features documented in this module. For the latest caveats and feature information, see **Bug Search** Tool and the release notes for your platform and software release. To find information about the features documented in this module, and to see a list of the releases in which each feature is supported, see the feature information table.

Use Cisco Feature Navigator to find information about platform support and Cisco software image support. To access Cisco Feature Navigator, go to https://cfnng.cisco.com/. An account on Cisco.com is not required.

# **Restrictions for SGT Based PBR**

- SGT Based PBR feature supports policy configuration using number based tagging and does not support name based tagging.
- SGT Based PBR feature is not supported for IPV6 traffic on IOS XE.
- Dynamic route-map overrides static route-map when both are associated with the same interface. A warning message is issued during an override. The static route-map is enabled when the dynamic route-map is deleted.
- We recommend disassociating the route-map before it is deleted. You cannot configure static PBR if the route-map is deleted before disassociating it from the interface.

# Information About SGT Based PBR

### **Cisco TrustSec**

Cisco TrustSec assigns a Security Group Tag, (SGT) to the user's or device's traffic at ingress and applies the access policy based on the assigned tag. SGT Based PBR feature allows you to configure PBR based on Security Group classification enabling you to group users or devices into a role to match the defined policies.

### **SGT Based PBR**

Security Group classification includes both Source and Destination Group, which is specified by source SGT and DGT. SGT Based PBR feature provides the PBR route-map match clause for SGT/DGT based packet classification. SGT Based PBR feature supports configuration of unlimited number of tags, but it is recommended to configure the tags based on memory available in the platform. SGT Based PBR supports VPN routing and forwarding (VRF) selection match criteria which can be used for policy based classification and forwarding of Virtual Private Network (VPN) traffic.

# How to Configure SGT Based PBR

## **Configuring Match Security Group Tag**

#### **SUMMARY STEPS**

- 1. enable
- **2**. configure terminal
- 3. route-map map-tag
- 4. match security-group source tag sgt-number
- 5. set ip next-hop *ip-address*
- 6. match security-group destination tag sgt-number
- 7. set ip next-hop *ip-address*
- 8. end

#### **DETAILED STEPS**

|        | Command or Action          | Purpose                            |
|--------|----------------------------|------------------------------------|
| Step 1 | enable                     | Enables privileged EXEC mode.      |
|        | Example:                   | • Enter your password if prompted. |
|        | Device> enable             |                                    |
| Step 2 | configure terminal         | Enters global configuration mode.  |
|        | Example:                   |                                    |
|        | Device# configure terminal |                                    |

|        | Command or Action                                                  | Purpose                                                           |  |
|--------|--------------------------------------------------------------------|-------------------------------------------------------------------|--|
| Step 3 | route-map map-tag                                                  | Specifies the route-map and enters route-map configuration        |  |
|        | Example:                                                           | mode.                                                             |  |
|        | <pre>Device(config)# route-map policy_security</pre>               |                                                                   |  |
| Step 4 | match security-group source tag sgt-number                         | Configures the value for security-group source security tag.      |  |
|        | Example:                                                           |                                                                   |  |
|        | Device(config-route-map)# match security-group source tag 100      |                                                                   |  |
| Step 5 | set ip next-hop ip-address                                         | Specifies the next hop for routing packets.                       |  |
|        | Example:                                                           |                                                                   |  |
|        | Device(config-route-map)# set ip next-hop 71.71.71.6               |                                                                   |  |
| Step 6 | match security-group destination tag sgt-number                    | Configures the value for security-group destination security tag. |  |
|        | Example:                                                           |                                                                   |  |
|        | Device(config-route-map)# match security-group destination tag 150 |                                                                   |  |
| Step 7 | set ip next-hop ip-address                                         | Specifies the next hop for routing packets.                       |  |
|        | Example:                                                           |                                                                   |  |
|        | Device(config-route-map)# set ip next-hop 72.72.72.6               |                                                                   |  |
| Step 8 | end                                                                | Exits route-map configuration mode and returns to                 |  |
|        | Example:                                                           | privileged EXEC mode.                                             |  |
|        | Device(config-route-map)# end                                      |                                                                   |  |

## **Assigning Route-Map to an Interface**

#### **SUMMARY STEPS**

- 1. enable
- 2. configure terminal
- **3**. **interface** *typeslot/ subslot/ port*[. *subinterface-number*]
- 4. ip policy route-map map-tag

### **DETAILED STEPS**

|        | Command or Action | Purpose                            |
|--------|-------------------|------------------------------------|
| Step 1 | enable            | Enables privileged EXEC mode.      |
|        | Example:          | • Enter your password if prompted. |
|        | Device> enable    |                                    |

I

|                                 | Command or Action                                                | Purpose                                                                      |  |
|---------------------------------|------------------------------------------------------------------|------------------------------------------------------------------------------|--|
| Step 2                          | configure terminal                                               | Enters global configuration mode.                                            |  |
|                                 | Example:                                                         |                                                                              |  |
|                                 | Device# configure terminal                                       |                                                                              |  |
| Step 3                          | <b>interface</b> typeslot/ subslot/ port[. subinterface-number]  | Specifies the interface information and enters interface configuration mode. |  |
|                                 | Example:                                                         |                                                                              |  |
|                                 | <pre>Device(config)#interface gigabitEthernet0/0/0</pre>         |                                                                              |  |
| Step 4ip policy route-mExample: | ip policy route-map map-tag                                      | Assigns the route-map configured in the previous task to                     |  |
|                                 | Example:                                                         | the interface.                                                               |  |
|                                 | <pre>Device(config-if)#ip policy route-map policy_security</pre> |                                                                              |  |

## **Displaying and Verifying SGT Based PBR Configuration**

#### **SUMMARY STEPS**

- 1. enable
- **2**. show ip policy
- **3.** show route-map *map-tag*
- 4. show route-map dynamic

#### **DETAILED STEPS**

| Step 1                        | enable                  |                         |  |
|-------------------------------|-------------------------|-------------------------|--|
|                               | Example:                |                         |  |
|                               | Device> enabl           | Le                      |  |
| Enables privileged EXEC mode. |                         |                         |  |
|                               | • Enter your            | r password if prompted. |  |
| Step 2                        | show ip policy          |                         |  |
|                               | Example:                |                         |  |
|                               | Device# show            | ip policy               |  |
|                               | Interface<br>Gi0/0/1.77 | Route map<br>test       |  |
|                               | Displays IP pol         | licy information.       |  |
| Step 3                        | show route-ma           | ap map-tag              |  |
|                               | Example:                |                         |  |
|                               | Device# show            | route-map test          |  |
|                               | route-map tes           | st, permit, sequence 10 |  |

```
Match clauses:
    security-group source tag 100 111
Set clauses:
    ip next-hop 71.71.71.6
Policy routing matches: 0 packets, 0 bytes
route-map test, permit, sequence 20
Match clauses:
    security-group destination tag 200 222
Set clauses:
    ip next-hop 72.72.72.6
Policy routing matches: 0 packets, 0 bytes
```

Displays route-map configuration.

#### **Step 4** show route-map dynamic

#### **Example:**

Device# show route-map dynamic

```
route-map AAA-02/11/15-12:32:52.955-1-test, permit, sequence 0, identifier 2818572289
Match clauses:
    Security-group source tag 100 300
Set clauses:
    ip next-hop 3.3.3.2
Nexthop tracking current: 3.3.3.2
3.3.3.2, fib_nh:7FDE41661370,oce:7FDE4C540AD0,status:1
Policy routing matches: 1012 packets, 83458 bytes
```

Current active dynamic routemaps = 1

Displays information about dynamic PBR route-map.

# **Configuration Examples for SGT Based PBR**

### **Example: SGT Based PBR**

The following example shows how to configure SGT Based PBR:

#### **Example: SGT Based PBR**

```
enable
  configure terminal
  route-map policy_security
  match security-group source tag 100
  match security-group source tag 111
  set ip next-hop 71.71.71.6
  match security-group destination tag 200
  match security-group destination tag 222
  set ip next-hop 72.72.72.6
  end
  interface gigabitEthernet0/0/0
  ip policy route-map policy security
```

# **Additional References for SGT Based PBR**

#### **Related Documents**

| Related Topic                                         | Document Title                                                 |
|-------------------------------------------------------|----------------------------------------------------------------|
| Cisco IOS IP Routing Protocol Independent<br>commands | Cisco IOS IP Routing Protocol Independent Command<br>Reference |
| Cisco TrustSec Overview                               | Understanding Cisco TrustSec                                   |

#### **Technical Assistance**

| Description                                                                                                    | Link                                              |
|----------------------------------------------------------------------------------------------------|---------------------------------------------------|
| The Cisco Support website provides extensive online<br>resources, including documentation and tools for<br>troubleshooting and resolving technical issues with<br>Cisco products and technologies.                                                                      | http://www.cisco.com/cisco/web/support/index.html |
| To receive security and technical information about<br>your products, you can subscribe to various services,<br>such as the Product Alert Tool (accessed from Field<br>Notices), the Cisco Technical Services Newsletter, and<br>Really Simple Syndication (RSS) Feeds. |                                                   |
| Access to most tools on the Cisco Support website requires a Cisco.com user ID and password.                                                                                                    |                                                   |

# **Feature Information for SGT Based PBR**

The following table provides release information about the feature or features described in this module. This table lists only the software release that introduced support for a given feature in a given software release train. Unless noted otherwise, subsequent releases of that software release train also support that feature.

Use Cisco Feature Navigator to find information about platform support and Cisco software image support. To access Cisco Feature Navigator, go to https://cfnng.cisco.com/. An account on Cisco.com is not required.

Table 1: Feature Information for SGT Based PBR